# ИНТЕРНЕТ-МАГАЗИН: TELECAMERA.RU

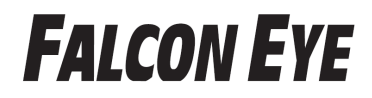

FE-MTR300 Краткое руководство пользователя

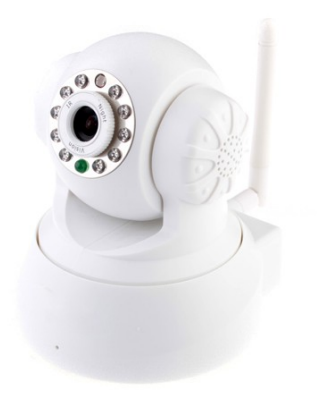

В целях безопасности, пожалуйста, измените имя пользователя и пароль IP-камеры, установленные по умолчанию. Подробности на стр.9.

### 1HTEPHET-MAГАЗИН: TELECAMERA.RU Оглавление

| Глава 1: Перед началом работы3   |
|----------------------------------|
| Что в коробке3                   |
| Структура продукта3              |
| Глава 2: Просмотр на компьютере5 |
| Подключение:5                    |
| Для Windows5                     |
| Для MAC8                         |
| Смена пароля камеры12            |
| Глава 3: Настройка Wi-Fi12       |
| Глава 6: FAQ19                   |

### Примечание:

Некоторые функции, описанные в данном руководстве, могут отличаться в зависимости от модели камеры.

# 1HTERHEIT-MALA31/1Hi JELECAMERA.RU

### Что в коробке

- ІР Камера
- Адаптер питания
- Инструк ция
- CD
- Кронштейн

### Структура

### продукта

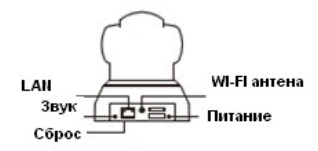

# 1HT<sup>™</sup>ይ፝፝፟፝ቝ፟፟፟<del>ተ</del>፼፻፼፟ኯዀጞГАЗИН: TELECAMERA.RU

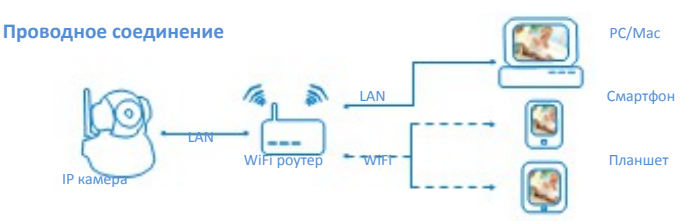

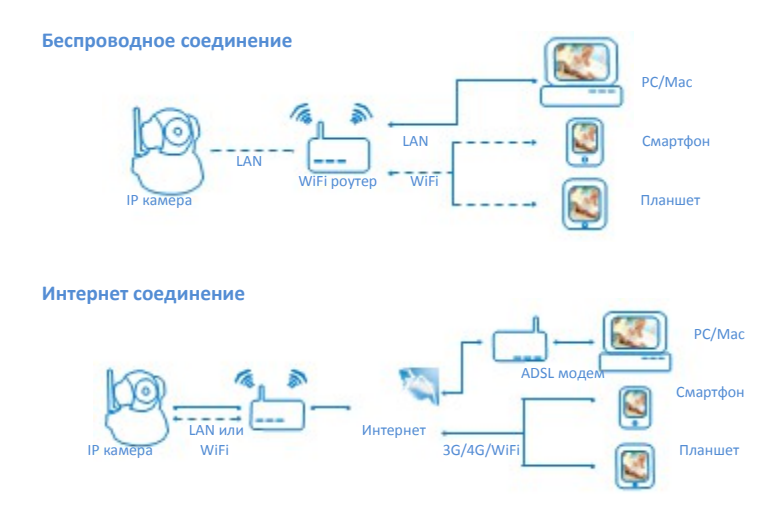

# 1HTE₽HETDMAFA3NHITELECAMERA.RU

### Подключение:

Подключите камеру к маршрутизатору, и убедитесь что камера и Ваш компьютер подключены к одному маршрутизатору кабелем или через Wi-Fi.

### Для Windows

1. Вставьте CD диск или скачайте ПО с сайта <u>http://falconeye.su/.</u>

2.

Откройте

CD и запустите autorun для установки.

После установки, запустите программу IP Camera Search Tool

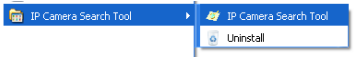

# 1НТ Есерини шелся маланта Залина кноп и поста поленая. Rl

видеть серийный номер и IP адрес камеры.

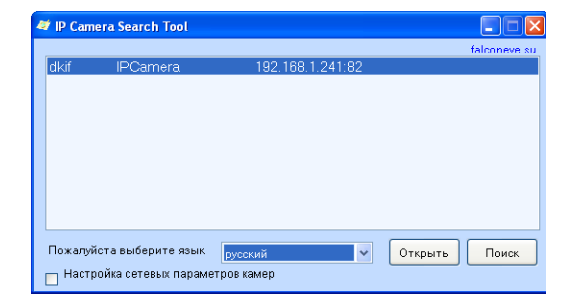

# 1НТ. П. Выменения ресерикнастрое намерит, не ротолом дологаем ВА. RU

5. Выберите функцию Авто подбор (автоматическая настройка сетевых

|         | 🛷 IP Camera Search Tool                                |                    |           |               |            |              |
|---------|--------------------------------------------------------|--------------------|-----------|---------------|------------|--------------|
|         |                                                        |                    |           |               |            | falconeve su |
|         | dkit                                                   | IPCamera           | 192.1     | 168.1.241:82  |            |              |
|         |                                                        |                    |           |               |            |              |
|         |                                                        |                    |           |               |            |              |
| можете  |                                                        |                    |           |               |            |              |
| сети    |                                                        |                    |           |               |            |              |
| имя     |                                                        |                    |           |               |            |              |
|         | Пожалуйста                                             | выберите язык      | русский   | ~             | Открыти    | . Поиск      |
| пароль  | 🖌 Настройк                                             | а сетевых параметр | оов камер | Получить IP-  | адрес авто | матически    |
|         | Сетевые на                                             | астройки компьютер | a         | Сетевая инфор | мация каме | ры           |
|         | Сетевая кар                                            | рт Подключение     | по лок 💌  | IP адрес      | 192.168.1  | .241         |
| чтооы   | IP адрес                                               | 192.168.1.107      |           | Маска подсет  | 255.255.2  | 55.0         |
| силу.   | Маска подс                                             | et 255.255.255.0   |           | Шлюз          | 192.168.1  | .1           |
| ,<br>По | Шлюз                                                   | 192.168.1.254      |           | DNS           | 8.8.8.8    |              |
| 110     | DNS                                                    | 192.168.1.245      |           | Порт          | 82         | Авто подбор  |
|         | Dere eren f                                            |                    | 1.0       |               |            |              |
| admin   | 110/16/3088                                            | admin              | Пароль    |               |            | Применить    |
| aunnin, | Имя пользователя по умолчани Парль по умолчанию: admin |                    |           |               |            |              |

параметров камеры, соответствующие сетевым настройкам компьютера). Или вы настроить параметры вручную. Введите пользователя и и нажмите кнопку. Применить для того, настройки вступили в

умолчанию Пользователь: без пароля.

|                 | Подключение к 192.168.1.241 🔹 🔀                                                                                                    |    |
|-----------------|----------------------------------------------------------------------------------------------------|----|
| 6. После завері | <b>R</b>                                                                                                    | ыт |
| откроется стр   | Для входа на сервер 192.168.1.241 го адресу                                                                                                    | вл |
| Введите имя     | IPCamera_Web нужны имя пользователя и пароль.                                                                                                    | в  |
| режим брауз     | Предупреждение: Сервер требует передачи имени<br>пользователя и пароля через небезопасное соединение<br>(будет выполнена обычная проверка подлинности). | p  |
|                 | Подьзователь: 🕵 admin 💌                                                                                                    |    |
|                 | Пароль:                                                                                                    |    |
|                 | Сохранить пароль                                                                                                    |    |
|                 |                                                                                                    |    |

ыть, автоматически вленном по умолчанию. в систему. Выберите еры в реальном времени.

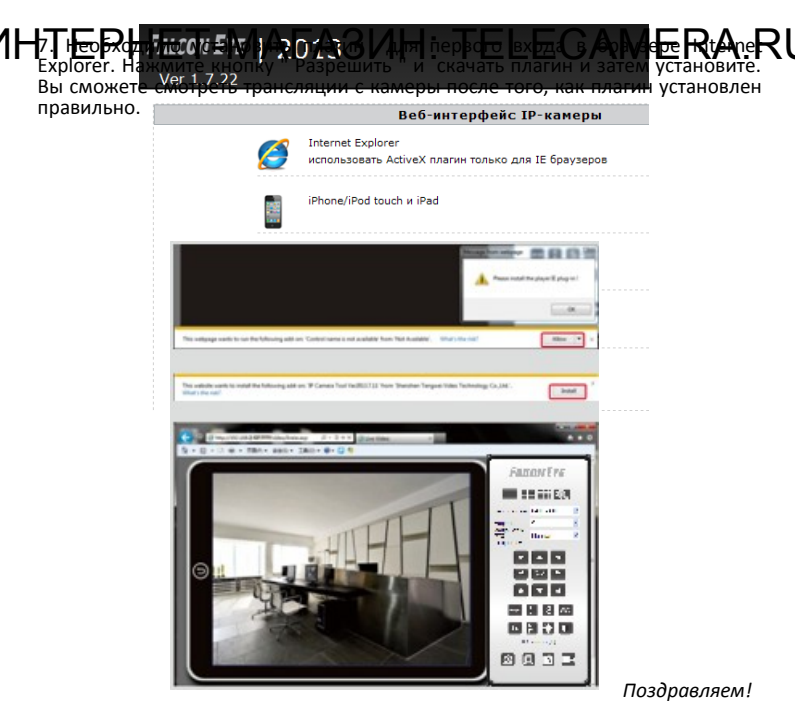

Теперь можно смотреть видео в реальном времени с камеры в пределах локальной сети (LAN).

### Для МАС

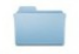

1. Установите программу с диска For MAC OS или скачайте с сайта

# 1НТ<mark>Ლ₱ĤᲚฃ⁼-</mark>₩АГАЗИН: TELECAMERA.RU

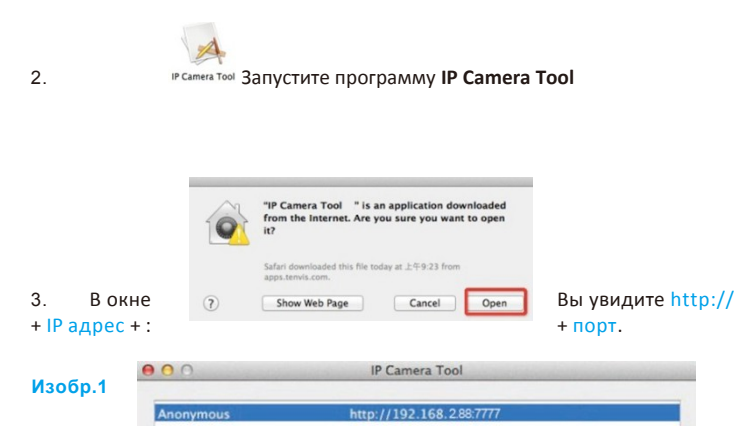

Если в окне сообщение как на изображении 2, сначала перейдите на стр. 8 и измените IP-адрес камеры, и затем вернитесь к 3 пункту.

| Изобр.2 | 000       | IP Camera Tool                            | - |
|---------|-----------|-------------------------------------------|---|
|         | IP Camera | Subnet doesn't match, dbclick to change ! |   |

 Дважды щелкните по IP адресу, указанному в окне " результаты поиска". Браузер установленный по умолчанию будет автоматически открыт для отображения камеры.

| 0 0 0<br>() 192.168.2127777<br>() 192.168.2127777 | 192.168.2.1277777                                                                                                    | x [Reader] [0 |
|---------------------------------------------------|----------------------------------------------------------------------------------------------------|---------------|
| (                                                 | Torine Mo agay, erm west fog in to ana "generary, DOBCRETE(3)"  "Manner, DOBCRETE(3)"  Manner de la centratement Remember Mis passavol in my keychain Cancel Log m |               |

По умолчанию пользователь - *admin*, без пароля.

5. Выберите режим браузера, чтобы смотреть видео с камеры.

# 1HTEPHET-MAГАЗИН: TELECAMERA.Rl

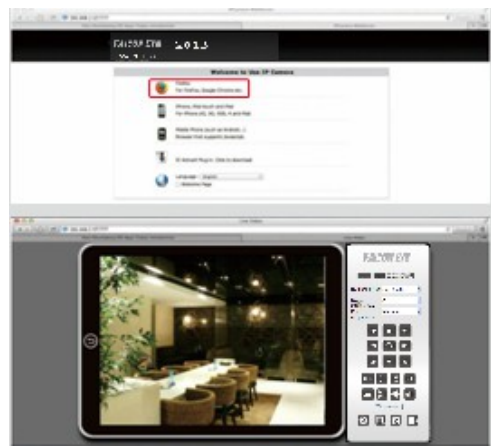

Поздравляем! Теперь можно смотреть видео в реальном времени с камеры на МАС компьютеоре в пределах локальной сети (LAN).

## 1HTERHEIT6MALA31/HL:6TELECAMERA.RU

1. Нажмите правой кнопкой мыши и выберите Настройки Сети.

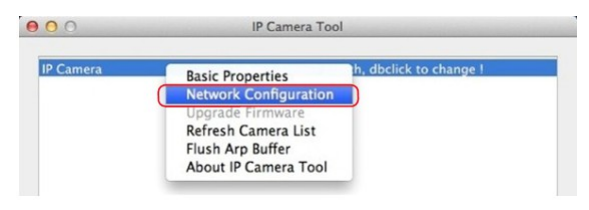

2. Установите IP-адрес камеры в той же подсети.

| W-A W-A TO | PECCO WHAS                    | sera Network Configur |        | Picture 2 March March |
|------------|-------------------------------|-----------------------|--------|----------------------------------------------------------------------------------------------------|
|            | IP Address                    | 192 168 2 127         |        | Убедитесь, Что нет конфликта IP адресов                                                                                                    |
|            | Subnet Mask                   | 255.255.255.0         | -      | Последние цифры                                                                                                    |
|            | Gateway                       | 192.168.2.2           | _      | разными.                                                                                                    |
|            | DNS Server                    | 192.168.2.2           |        |                                                                                                    |
|            | Http Port<br>User<br>Password | admin                 | 7      |                                                                                                    |
|            | ОК                            |                       | Cancel |                                                                                                    |

Доступ в настройки сети:

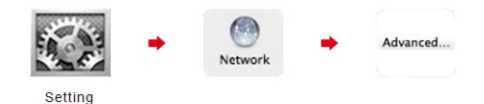

# 

В целях безопасности, пожалуйста, смените имя пользователя и пароль, установленные по умолчанию.

1. Войдите в камеру, а затем перейдите на страницу Настроек.

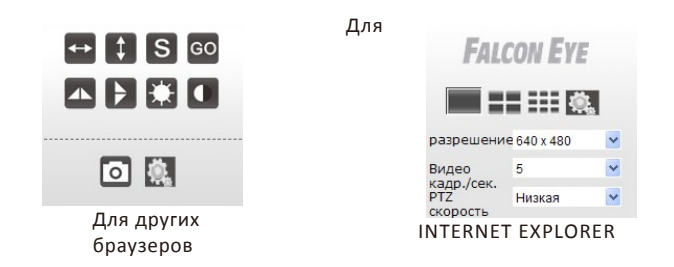

2. Нажмите Система и выберите Сменить пароль для изменения пароля камеры.

| BACK             |                      | C         | менить пароль |   |
|------------------|----------------------|-----------|---------------|---|
| DACK             |                      |           |               | _ |
| система          | имя пользователя     |           | admin         |   |
| О устройстве     | старый пароль        |           |               |   |
| Настройки РТZ    | новый пароль         |           |               |   |
|                  | подтверждение пароля |           |               |   |
| настройки        |                      | COVDOHNTL | OTMONIUTE     |   |
| NTP настройки    |                      | сохранить | UIMENNIB      |   |
| разные настройки |                      |           |               |   |
| Системный журнал |                      |           |               |   |
| язык             |                      |           |               |   |
| Сменить пароль   |                      |           |               |   |

### Глава 3: Настройка Wi-Fi

1. Войдите в настройки в меню камеры. Узнать состояние WI-FI можно в разделе О системе. Если камера не подключена к маршрутизатору через WI-FI, Вы увидите надпись Установки WI-FI; кликните по ней и откроются настройки WI-FI. Если камера подключена к беспроводному маршрутизатору, Вы увидите имя беспроводной сети.

# 1HTEPMET-MAPA3NHE TEEECAMERA.RU

### 3. Введите ключ Wi-Fi сети и нажмите Применить.

| oo jeiponeibe | 06 y | CT | рой | іст | ве |
|---------------|------|----|-----|-----|----|
|---------------|------|----|-----|-----|----|

| Серийный номер.   | 646E51D490               |
|-------------------|--------------------------|
| Аппаратная версия | Ver 1.8                  |
| Версия прошивки   | Ver 1.7.22               |
| LAN MAC adpec     | 00:64:6E:51:D4:90        |
| Wi-Fi mac адрес   | 00:64:6E:51:D4:91        |
| Wi-Fi статус      | Установки Wi-Fi          |
| DDNS              | http://dkif.mytenvis.com |
|                   |                          |

| Подкл | ючите АР           |                  | Dis      | connected           | IP-agpec                                  |  |
|-------|--------------------|------------------|----------|---------------------|-------------------------------------------|--|
|       |                    |                  | п        | рофили(До 4)        |                                           |  |
|       | Проф               | иль              | SSID     | канал               | идентификация                             |  |
| 0     | PROF               | 001              | setka    | Auto                | WPA-PSK(TKIP)                             |  |
|       |                    | редактироват     | ь        | удалить             | активировать                              |  |
|       |                    |                  | 0630     | р станции саі       | іта                                       |  |
|       | SSID               | RSSI             | канал    | шифрование          |                                           |  |
| 0     | WF4                | -11              | 1        | WPA-PSK(TKIP)       |                                           |  |
| 0     | PN                 | .atl             | 1        | WPA2-PSK(AES)       |                                           |  |
| 0     | SKV                | .atl             | 1        | WPA2-PSK(AES)       |                                           |  |
| 0     | YOTA               |                  | 4        | WPA2-PSK(TKIP; A    | ES)                                       |  |
| 0     | vse-verno.ru       |                  | 6        | WPA2-PSK(TKIP; A    | ES)                                       |  |
| 0     | WF2                | .atl             | 11       | WPA-PSK(TKIP)       |                                           |  |
| 0     | Kitchen            | -ati             | 11       | WPA-PSK; WPA2-P     | SK(TKIP; AES)                             |  |
| Стран | ница сайта исследо | вание показывает | информац | ию о точках доступа | юблизости. Вы можете выбрать одну из этих |  |

### 

профили. Нажмите Активировать, если камера не подключилась к сети автоматически. Если камера успешно подключена к беспроводной сети, то сеть отмечена зеленым значком.

|       |                      |                     | n        | рофили(До 4)                                                 |                  |
|-------|----------------------|---------------------|----------|--------------------------------------------------------------|------------------|
|       | Профи                | b                   | SSID     | канал идентификация                                          |                  |
| 0     | PROFO                | 1                   | setka    | Auto WPA-PSK(TKIP)                                           |                  |
| ۰.    | PROFO                | 2                   | WF2      | Auto WPA-PSK(TKIP)                                           |                  |
|       |                      | редактироват        | •        | удалить активировать                                         |                  |
|       |                      |                     | 0630     | р станции сайта                                              |                  |
|       | SSID                 | RSSI                | канал    | шифрование                                                   |                  |
| 0     | SKV                  | at l                | 1        | WPA2-PSK(AES)                                                |                  |
| 0     | WF4                  | -atl                | 1        | WPA-PSK(TKIP)                                                |                  |
| 0     | YOTA                 | -atl                | 4        | WPA2-PSK(TKIP; AES)                                          |                  |
| 0     | vse-verno.ru         | att                 | 6        | WPA2-PSK(TKIP; AES)                                          |                  |
| ۲     | WF2                  | atl                 | 11       | WPA-PSK(TKIP)                                                |                  |
| 0     | Ktohen               | - 11                | 11       | WPA-PSK; WPA2-PSK(TKIP; AES)                                 | Поздравляем! WI- |
| Стран | ница сайта исследова | ние показывает      | информац | ию о точках доступа поблизости. Вы можете выбрать одну из эт | CORDURATION      |
| TOHER | подключения или дос  | abilite ero e lipor |          |                                                              | LUEVUAEAVE       |

настроено.

FI

### Глава 4: Настройка доступа через Интернет

### 

доступ к камере через DDNS URL, вы можете также получить доступ к камере через любое Интернет соединение. Если попытка доступа к камере через DDNS URL не удалась, пожалуйста, следуйте инструкциям, указанным на следующей странице.

Совет: Некоторые маршрутизаторы не поддерживают доступ в локальной сети с помощью DDNS, поэтому, пожалуйста, попробуйте получить доступ к камере через 3G/4G-сети или другой маршрутизатор.

3. Если не смогли получить доступ к камере через URL-адрес DDNS,

|                   | об устройстве            |
|-------------------|--------------------------|
|                   |                          |
| Серийный номер    | 646551D490               |
| Серииный номер.   | 0402310430               |
| Аппаратная версия | Ver 1.8                  |
| Версия прошивки   | Ver 1.7.22               |
| LAN MAC aдрес     | 00:64:6E:51:D4:90        |
| Wi-Fi mac адрес   | 00:64:6E:51:D4:91        |
| Wi-Fi статус      | Установки Wi-Fi          |
| DDNS              | http://dkif.mytenvis.com |

пожалуйста, проверьте статус DDNS в DDNS параметрах и проверьте, сохранились ли DDNS настройки. Вернитесь к главе 2 и измените параметры подключения камеры, если камера не показывает. Если все эти попытки оказались безуспешными, пожалуйста, следуйте инструкциям ниже.

4. Пожалуйста, сделайте переадресацию портов на маршрутизаторе, чтобы иметь доступ к камере через DDNS. Вы узнать IP-адрес и порт камеры, с помощью программы IP Camera Search Tool.

Более подробно про проброс портов можете узнать на сайте производителя маршрутизатора.

Если вам потребуется дополнительная помощь, пожалуйста, обратитесь в нашу Службу поддержки. В службе технической поддержки будут рады Вам помочь.

# 1HŦ₣₽₽₽₽₣₮₢₼₯₳₣₽₳₰₥₿₺я₮₢₷₽₽₣₢₳₩₽₽₳₽₿

1. Найдите TENVIS в App Store или Google Play и установите TENVIS Slight.Или загрузите их с сайта www.falconeye.su

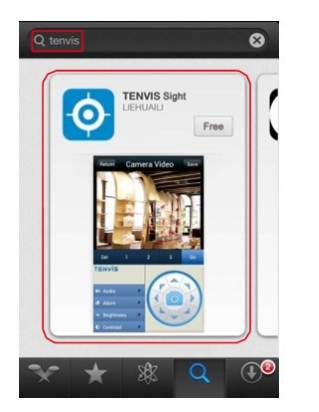

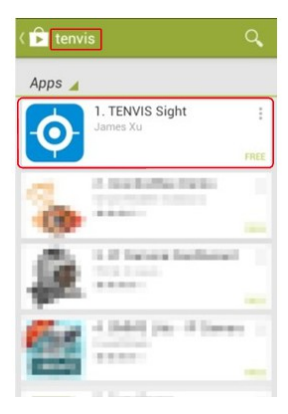

 Запустите программу TENVIS Slight, нажмите кнопку + для того чтобы добавить камеру. Приложение найдет камеру в локальной сети автоматически.

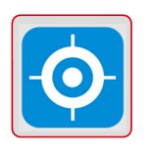

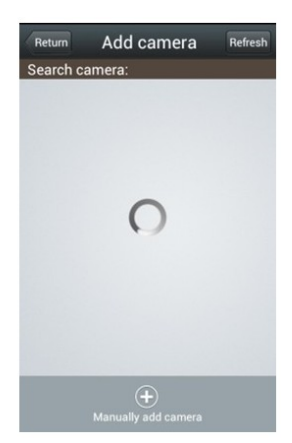

### Т БЫРЛИІ СООГАНУЛАНТКА ЗАРИЦИ НАКЛИТЕ ССАЛАЛІСЯВА ПО ВЕДИТЕ ПАЛАЛІСЯВА ПО ВЕДИТЕ ПАЛАЛІСЯВА ПО ВЕДИТЕ ПАЛАЛІСЯ 1⊦

Preview.

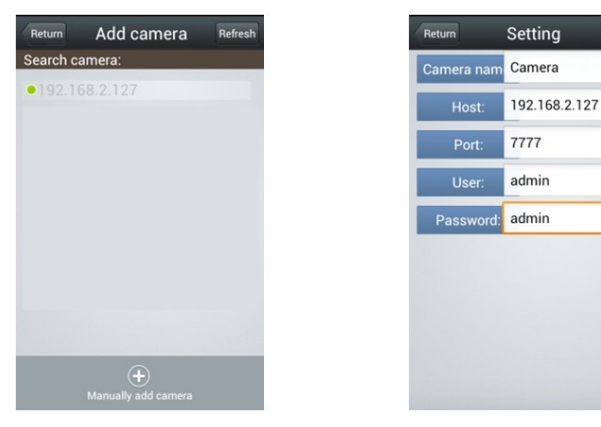

4. Если есть видео с камеры, нажмите Save для сохранения настроек камеры в программе.

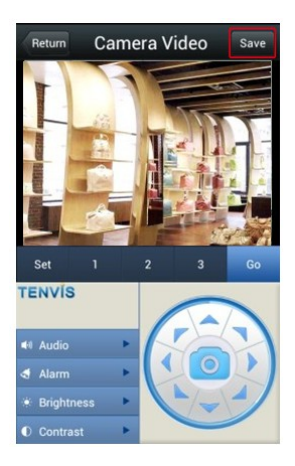

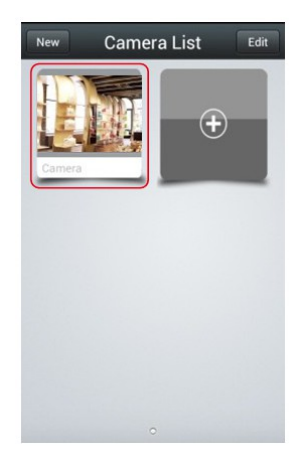

### 1НТ.Б.В.ІнЕкалерМАГРАЗИНІю ТОБШЕ САМЕРКА. RU видео.

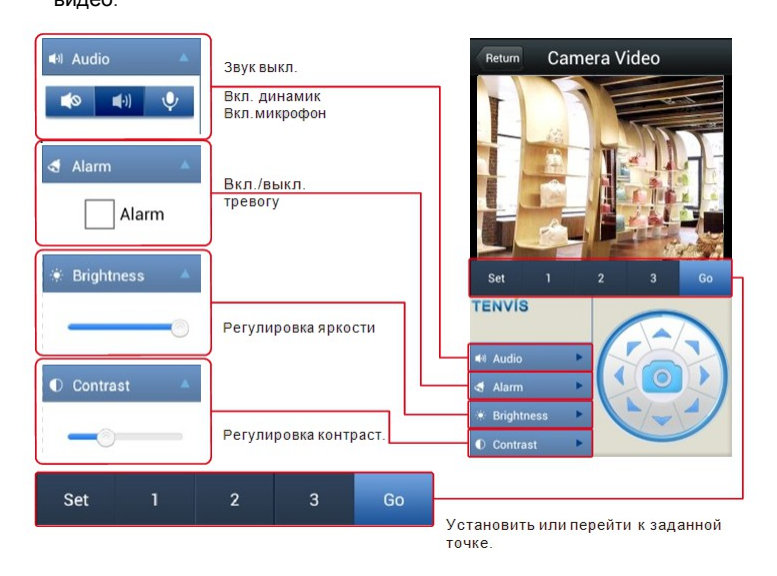

# ӏҤӺҕ҈Ҏ<del>ӇѤ</del>ӷҕ<sub>҄</sub>ӍѦӶѦӠӤҤ: TELECAMERA.RU

#### 1. Почему мой компьютер или антивирус предупреждают о возможном вирусе?

Программа IP Camera Search Tool ищет камеры в локальной сети и похож на вирус. Пожалуйста, проигнорируйте данное предупреждение и продолжайте работу.

## 2. Почему программа IP Camera Search Tool не может обнаружить камеру в локальной сети?

Проверьте соединение сетевого провода и отключите антивирусные программы на Вашем компьютере. Обратите внимание, сетевой провод должен быть подключен к маршрутизатору, а не к компьютеру.

#### 3. Программа пишет: неверное имя пользователя или пароль.

По умолчанию пользователь admin, пароль пустой.

Если вы забыли имя пользователя или пароль, Вы можете сбросить камеру к заводским настройкам кнопкой сброс.

#### 4. Как сбросить камеру к заводским настройкам?

Пожалуйста, нажмите и удерживайте кнопку сброс, находящуюся с нижней части камеры, в течении примерно минуты, пока камера не перезагрузится.

#### 5. Почему нет звука с камеры?

Используйте Internet Explorer.

#### 6. Почему не могу записать видео с камеры?

Используйте Internet Explorer.

#### 7. Почему изображение размыто?

Снимите защитную пленку с объектива, вращайте объектив для получения четкого изображения.

#### 8. Сравнение различных браузеров

|                              | IE        | Firefox, Chrome, Safari и |
|------------------------------|-----------|---------------------------|
|                              |           | др.                       |
| Видео                        | +         | +                         |
| Запись                       | +         | +                         |
| Тревога на видео             | +         | -                         |
| Тревога на почту и FTP       | +         | +                         |
| Просмотр нескольких<br>камер | +         | -                         |
| Звук                         | 2 сторон. | -                         |

# 1HTEPHET-MAГАЗИН: TELECAMERA.RI

| ИЗДЕЛИЕ                         |                                           |
|---------------------------------|-------------------------------------------|
| МОДЕЛЬ                          |                                           |
|                                 |                                           |
| СЕРИИНЫИ НОМЕР                  |                                           |
| ДАТА ПРОДАЖИ                    |                                           |
| ФИРМА-ПРОДАВЕЦ                  |                                           |
| АДРЕС ФИРМЫ-ПРОДАВЦА            |                                           |
| ТЕЛЕФОН ФИРМЫ-ПРОДАВЦА          |                                           |
| С условиями гарантии ознакомлен | ПЕЧАТЬ<br>ОРГАНИЗАЦ<br>ПОДПИСЬ ПОКУПАТЕЛЯ |
|                                 |                                           |
|                                 |                                           |
|                                 |                                           |